| Introduction | Overview of MADANALYSIS 5 | Detailed examples | Expert mode | Conclusions |
|--------------|---------------------------|-------------------|-------------|-------------|
|              |                           |                   |             |             |
|              |                           |                   |             |             |
|              |                           |                   |             |             |

# MADANALYSIS 5

A new framework for collider phenomenology

### Guillaume Serret In collaboration with Eric Conte and Benjamin Fuks [Conte, Fuks, Serret (arXiv:1206.1599 [hep-ph])]

Tools 2012

### June 21, 2012.

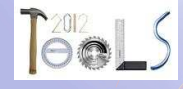

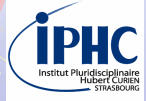

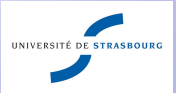

| Introduction | Overview of MADANALYSIS 5 | Detailed examples | Expert mode | Conclusions |
|--------------|---------------------------|-------------------|-------------|-------------|
| 00           | OO                        | 0000000           | O           | 000         |
| Outline      |                           |                   |             |             |

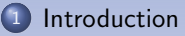

- **Overview of** MADANALYSIS 5
- Oetailed examples
- Expert mode

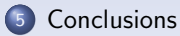

イロト イポト イヨト イヨト

| Introduction |                   | Detailed examples | Expert mode | Conclusions |
|--------------|-------------------|-------------------|-------------|-------------|
| •0           | 00                | 0000000           |             | 000         |
|              |                   |                   |             |             |
| Particle ph  | ysics phenomenolo | ogy               |             |             |

#### **Tools chain**

New physics models building

Monte Carlo model builder program such as FEYNRULES

- Event generation
  - Parton-level phenomenology

Monte Carlo event generator such as MADGRAPH5

Parton showering & hadronization
 Hadron-level phenomenology

Parton showering tool such as PYTHIA or HERWIG

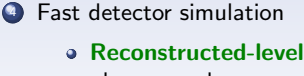

phenomenology

Fast detector simulation program such as DELPHES

June 21, 2012.

| Introduction | Overview of MADANALYSIS 5 | Detailed examples | Expert mode | Conclusions |
|--------------|---------------------------|-------------------|-------------|-------------|
| 00           |                           |                   |             |             |
|              |                           |                   |             |             |
|              |                           |                   |             |             |

# Motivations for a new framework

• Several formats for different phenomenological analyses

- \* Parton level,
- \* Hadron level,
- \* Reconstructed level.

#### • Writing a flexible analysis

- \* Reading event files.
- \* Applying selection cuts.
- \* Producing of histograms and cut-flow charts.
- \* Extracting the  $^{\rm Signal}/_{\rm Background}$  ratio.

#### • A unique framework :

- \* To work at any sophistication level with the associated file format.
- \* To build analyses in an user-friendly way.
- \* Flexible.
- \* Fast.

| Introduction |    | Detailed examples | Expert mode | Conclusions |
|--------------|----|-------------------|-------------|-------------|
| 00           | 00 | 000000            |             | 000         |
|              |    |                   |             |             |
|              |    |                   |             |             |

# Motivations for a new framework

### MADANALYSIS 5

#### • A new unique framework :

- \* To work at any sophistication level,
  - partonic level,
     hadronic level,
     LHE, STDHEP, HEPMC.
  - reconstructed level.

LHCO.

- \* To build analyses in an user-friendly way : normal mode.
- \* Flexible : expert mode.
- \* Fast : t<1 min for analysing 100 000 events after hadronization.

| Overview of MADANALYSIS 5 | Detailed examples | Expert mode | Conclusions |
|---------------------------|-------------------|-------------|-------------|
| •0                        |                   |             |             |
|                           |                   |             |             |
|                           |                   |             |             |

#### 1) Introduction

### **Overview of** MADANALYSIS 5

3 Detailed examples

#### 4 Expert mode

#### 5 Conclusions

|  | Overview of MADANALYSIS 5 | Detailed examples | Expert mode | Conclusions |
|--|---------------------------|-------------------|-------------|-------------|
|  | •0                        |                   |             |             |
|  |                           |                   |             |             |
|  |                           |                   |             |             |

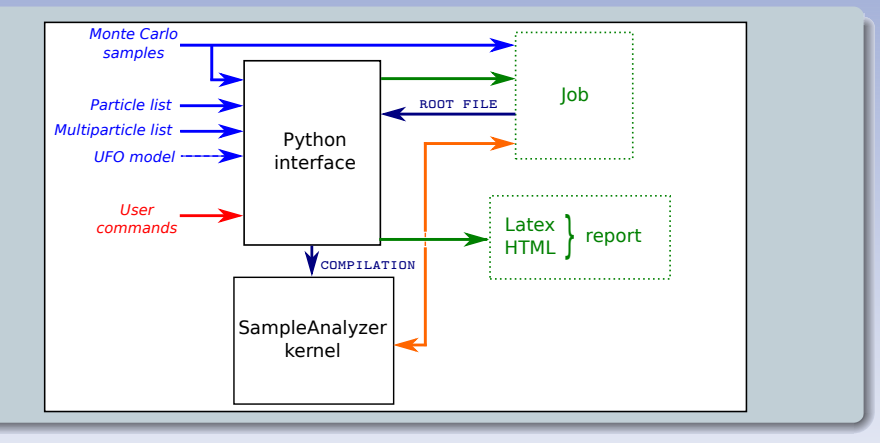

#### **Two modules**

- PYTHON command line interface : interactive commands.
- SAMPLEANALYZER : C++/ROOT kernel.

5/17

|  | Overview of MADANALYSIS 5 | Detailed examples | Expert mode | Conclusions |
|--|---------------------------|-------------------|-------------|-------------|
|  | •0                        |                   |             |             |
|  |                           |                   |             |             |
|  |                           |                   |             |             |

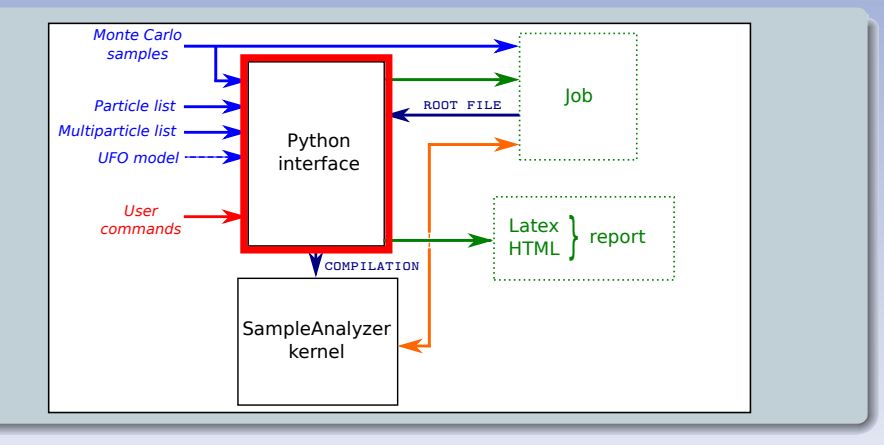

#### **Two modules**

- PYTHON command line interface : interactive commands.
- SAMPLEANALYZER : C++/ROOT kernel.

5 / 17

|    | Overview of MADANALYSIS 5 | Detailed examples | Expert mode | Conclusions |
|----|---------------------------|-------------------|-------------|-------------|
| 00 | •0                        | 000000            |             | 000         |
|    |                           |                   |             |             |
|    |                           |                   |             |             |

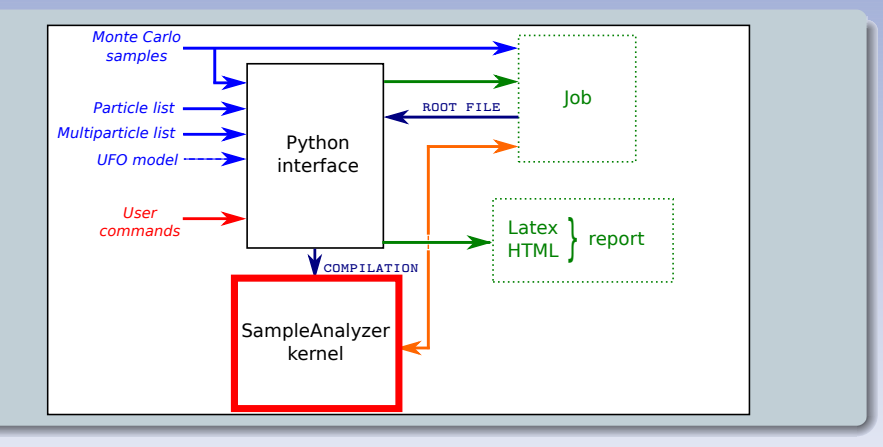

#### **Two modules**

- PYTHON command line interface : interactive commands.
- SAMPLEANALYZER : C++/ROOT kernel.

|    | Overview of MADANALYSIS 5 | Detailed examples | Expert mode | Conclusions |
|----|---------------------------|-------------------|-------------|-------------|
| 00 | •0                        | 0000000           |             | 000         |
|    |                           |                   |             |             |
|    |                           |                   |             |             |

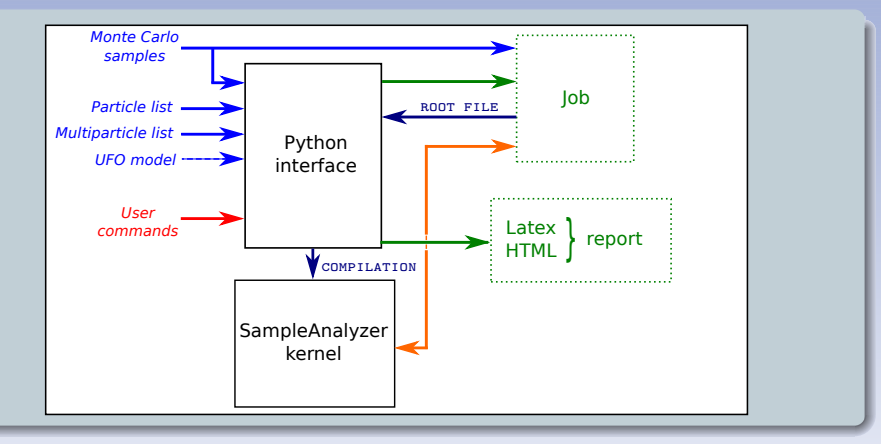

#### Two modes of running :

・ロト ・個ト ・ヨト ・ヨト

| Overview of MADANALYSIS 5 | Detailed examples | Expert mode | Conclusions |
|---------------------------|-------------------|-------------|-------------|
| •0                        |                   |             |             |
|                           |                   |             |             |
|                           |                   |             |             |

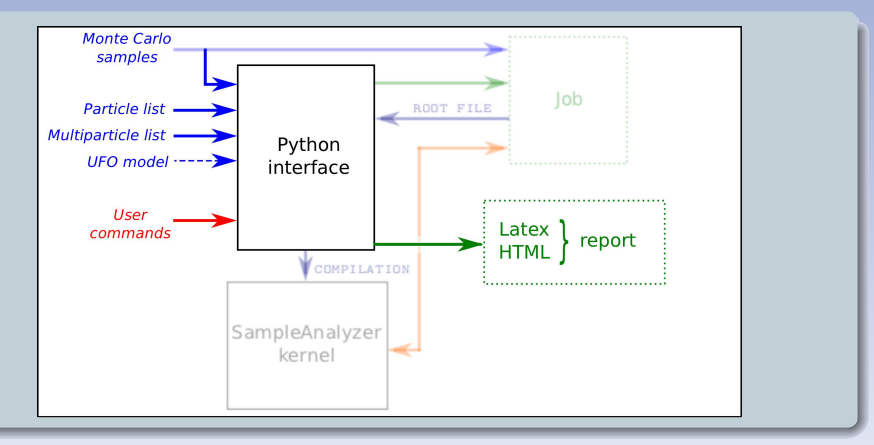

#### Two modes of running : Normal

- \* Use of the PYTHON interface.
- \* Processing performed behind the scene.
- \* Human readable output : HTML,  $\[Mathebar{ETEX}$ .

|    | Overview of MADANALYSIS 5 | Detailed examples | Expert mode | Conclusions |
|----|---------------------------|-------------------|-------------|-------------|
| 00 | •0                        | 000000            |             | 000         |
|    |                           |                   |             |             |
|    |                           |                   |             |             |

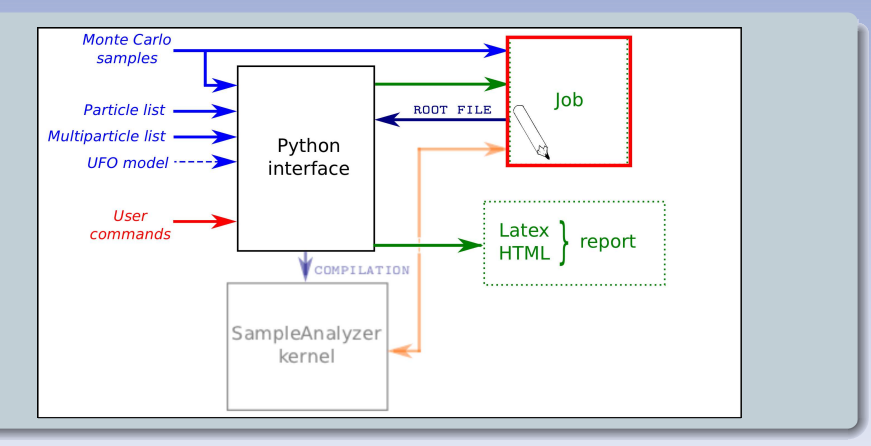

#### Two modes of running : Expert

- \* C++ & ROOT skills required .
- \* Analysis template is produced by the interface.
- \* Developer-friendly mode.

| Overview of MADANALYSIS 5 | Detailed examples | Expert mode | Conclusions |
|---------------------------|-------------------|-------------|-------------|
| ••                        |                   |             |             |
|                           |                   |             |             |
|                           |                   |             |             |

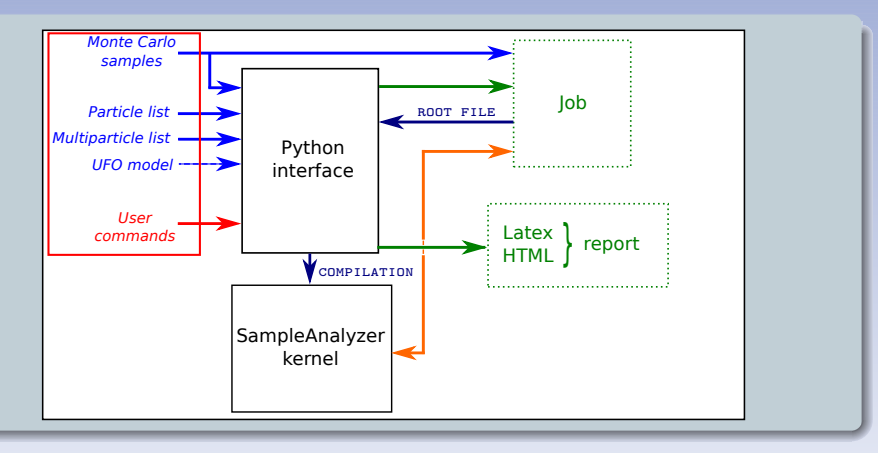

#### Inputs

- \* **Event files** (Monte Carlo samples)  $\Leftrightarrow$  **datasets**.
- \* Particles & multiparticles definition.
- \* User commands.

A new framework for collider phenomenology

| Overview of MADANALYSIS 5 | Detailed examples | Expert mode | Conclusions |
|---------------------------|-------------------|-------------|-------------|
| •0                        |                   |             |             |
|                           |                   |             |             |
|                           |                   |             |             |

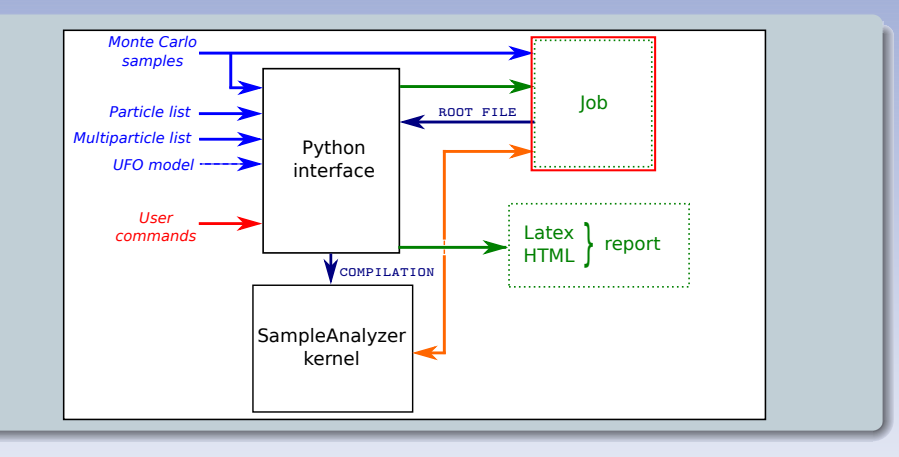

#### Job

- $\ast\,$  Translation in  $\rm C++$  of user commands by  $\rm Python$  interface.
- $\ast~$  Uses the <code>SAMPLEANALYZER</code> kernel.
- \* Generation of results  $\rightarrow$  report.

≣ 5 / 17

|    | Overview of MADANALYSIS 5 | Detailed examples | Expert mode | Conclusions |
|----|---------------------------|-------------------|-------------|-------------|
| 00 | 0•                        | 000000            |             | 000         |
|    |                           |                   |             |             |
|    |                           |                   |             |             |

## MADANALYSIS 5 concepts

#### **Command line interface**

- In-line help.
- Auto-completion.

ma5> help <command>

| Introduction | Overview of MADANALYSIS 5 | Detailed examples | Expert mode | Conclusions |
|--------------|---------------------------|-------------------|-------------|-------------|
| 00           | O●                        | 0000000           | O           | 000         |
| MadAna       | LYSIS 5 concepts          |                   |             |             |

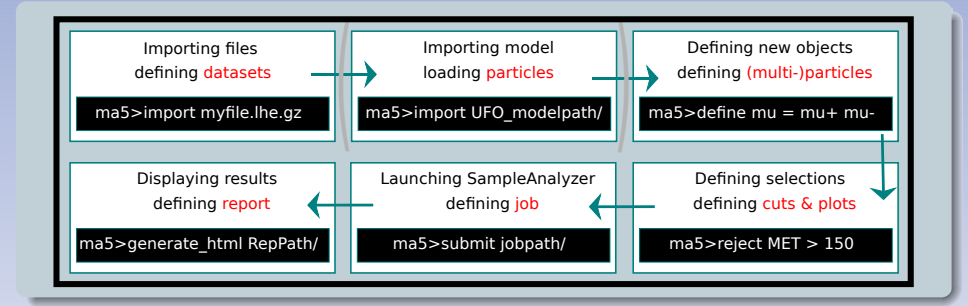

| Introduction | Overview of MadAnalysis 5 | Detailed examples | Expert mode | Conclusions |
|--------------|---------------------------|-------------------|-------------|-------------|
| 00           | O●                        | 0000000           | O           | 000         |
| MAD          | ANALYSIS 5 concepts       | S                 |             |             |

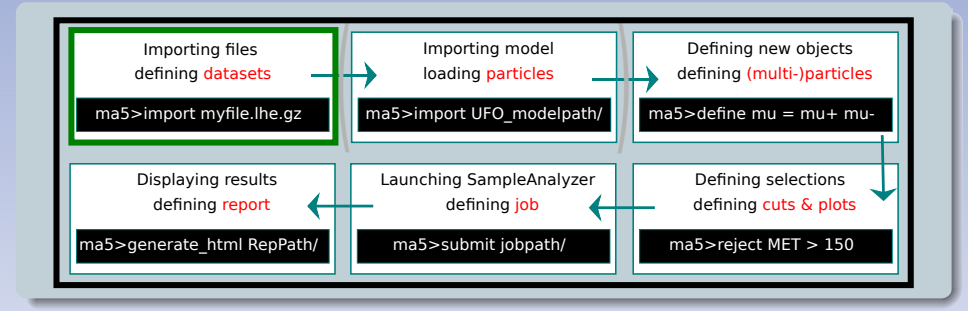

#### Datasets

 Regroup event files that can be treated in the same way during the analysis. import ttbar1.lhe.gz as ttbar import ttbar2.lhe.gz as ttbar import tW1.lhe.gz as singletop import tW2.lhe.gz as singletop

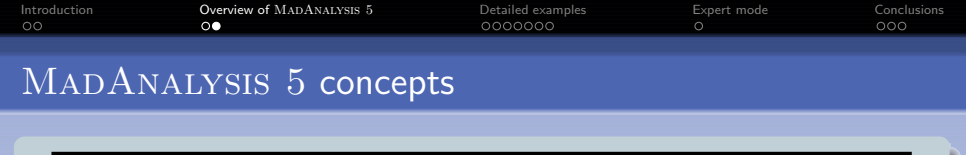

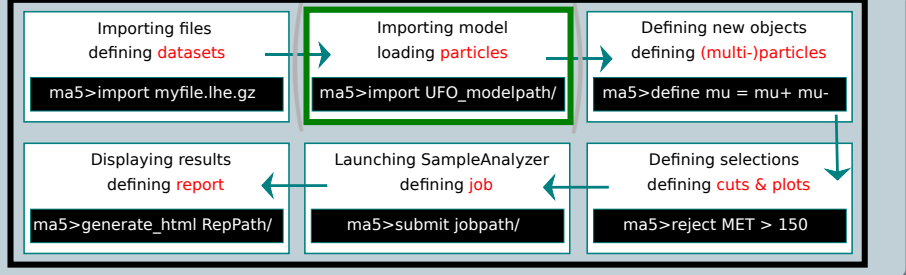

#### Particles

- User-friendly way to refer to PDG-Id : mu- = -13,
- MSSM & SM labels : predefined.
- Possibility to import all new particles from a UFO model.

```
define myMu- = 13
remove myMu-
```

| Introduction | Overview of MadAnalysis 5 | Detailed examples | Expert mode | Conclusions |
|--------------|---------------------------|-------------------|-------------|-------------|
| OO           | O●                        | 0000000           | O           | 000         |
| MadAnai      | LYSIS 5 concepts          |                   |             |             |

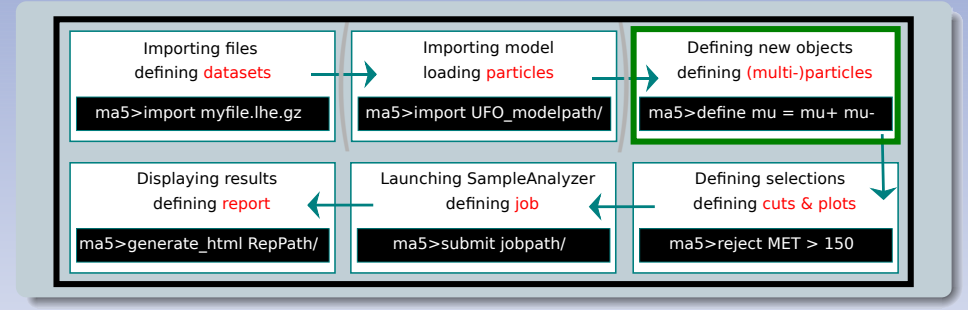

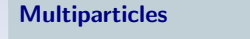

• One label referring to several particles.

define mu = mu+ mudefine jet = u u $\sim$  d d $\sim$  c c $\sim$ define jet = jet s s $\sim$  g remove jet

| Introduction | Overview of MADANALYSIS 5 | Detailed examples | Expert mode | Conclusions |
|--------------|---------------------------|-------------------|-------------|-------------|
| 00           | O●                        | 0000000           | O           | 000         |
| MADANA       | LYSIS 5 concepts          |                   |             |             |

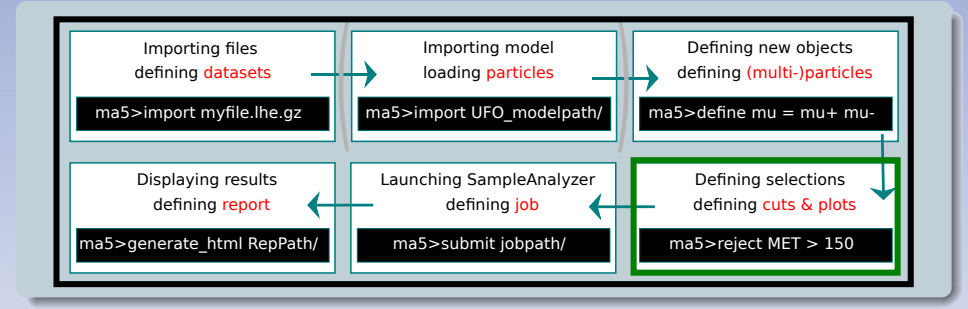

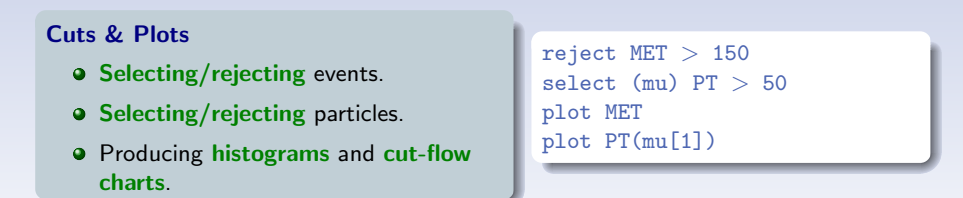

| Introduction<br>00 | Overview of MADANALYSIS 5 | Detailed examples<br>0000000 | Expert mode<br>O | Conclusions<br>000 |
|--------------------|---------------------------|------------------------------|------------------|--------------------|
| MadAnai            | TYSIS 5 concepts          |                              |                  |                    |

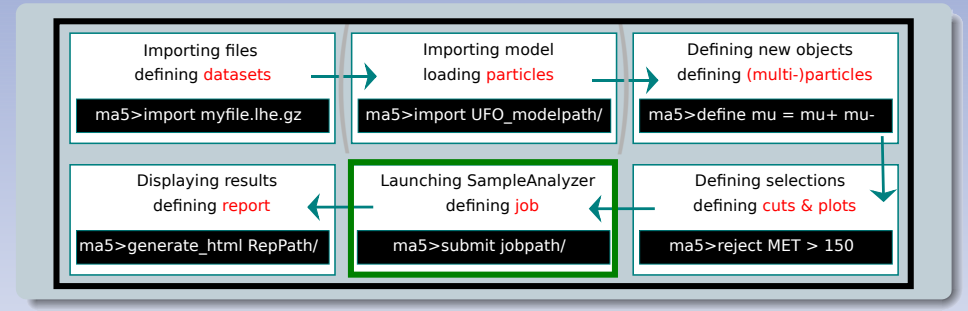

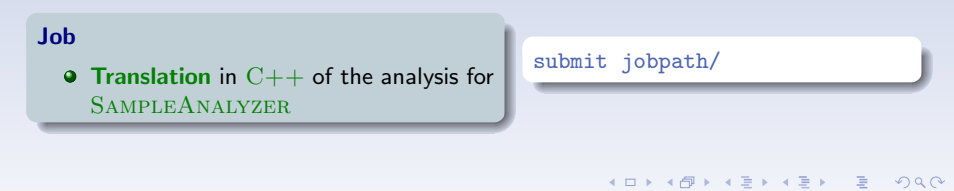

| Introduction | Overview of MADANALYSIS 5 | Detailed examples | Expert mode | Conclusions |
|--------------|---------------------------|-------------------|-------------|-------------|
| 00           | O●                        | 0000000           | O           | 000         |
| MadAna       | LYSIS 5 concepts          |                   |             |             |

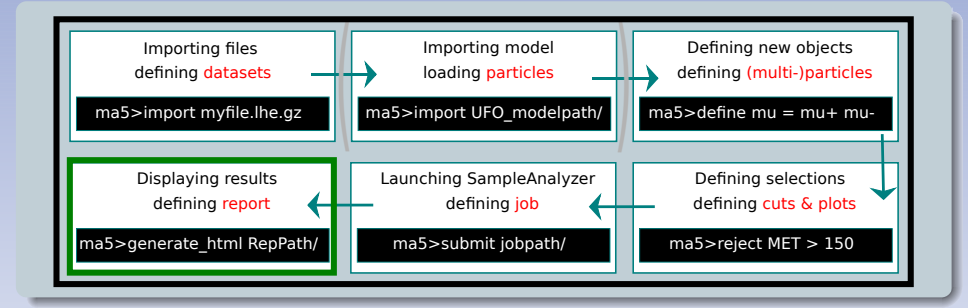

#### Report

• Human readable way of displaying all information.

generate\_html Path/
generate\_latex Path/
generate\_pdflatex Path/

| Overview of MADANALYSIS 5 | Detailed examples | Expert mode | Conclusions |
|---------------------------|-------------------|-------------|-------------|
|                           | ●000000           |             |             |
|                           |                   |             |             |
| <br>                      |                   |             |             |

#### 1) Introduction

#### 2) Overview of MADANALYSIS 5

### Oetailed examples

#### 4 Expert mode

#### 5 Conclusions

| Introduction | Overview of MADANALYSIS 5 | Detailed examples | Expert mode | Conclusions |
|--------------|---------------------------|-------------------|-------------|-------------|
| 00           | OO                        | ●000000           | O           | 000         |
| Detailed     | examples                  |                   |             |             |

- Installing MADANALYSIS 5 : "nothing" to do.
- Launching MADANALYSIS 5 : ./bin/ma5

```
Level option :
```

- -P or --partonlevel (default)
- -H or --hadronlevel
- -R or --recolevel
- \* Checking dependencies.
- \* First time : Behind the scene compilation.
- \* SM & MSSM particle labels loaded.
- \* Two special multiparticles :
  - \* invisible (partonic, hadronic levels)
  - \* hadronic (partonic, hadronic levels)

| Introduction<br>00 | Overview of MADANALYSIS 5                                               | Detailed examples    | Expert mode<br>O  | Conclusions<br>000 |
|--------------------|-------------------------------------------------------------------------|----------------------|-------------------|--------------------|
|                    |                                                                         |                      |                   |                    |
| Detailed           | l examples : <b>parto</b>                                               | nic level            |                   |                    |
|                    |                                                                         |                      |                   |                    |
| Plot k             | inematics distribution rela                                             | ted to particle spec | ies               |                    |
|                    |                                                                         |                      |                   |                    |
| * Availat<br>BETA, | o <mark>le observables</mark> <obs><br/>DELTAR, E, ET, ETA, GAMMA</obs> | , M, MT, P, PHI, PI  | C, PX, PY, PZ, R, | THETA, Y.          |
| * Scalar           | & vectorial sums/differences                                            | available            |                   | I                  |

"dv", "vd", "d", "ds", "sd", "r" prefixes : vd<OBS>(mu+ mu-)

\* Particle ordering (several ordering variables) PT(mu+[1]), PT(mu+[2]), ..., PT(mu+[-2]) PT(mu+[-1]).

\* Particle history  $PT(mu + \langle Z \rangle)$ ,  $PT(1 + \langle \langle t \rangle)$  with possible combinations :  $PT(mu + [1] \langle Z[1] \rangle)$ .

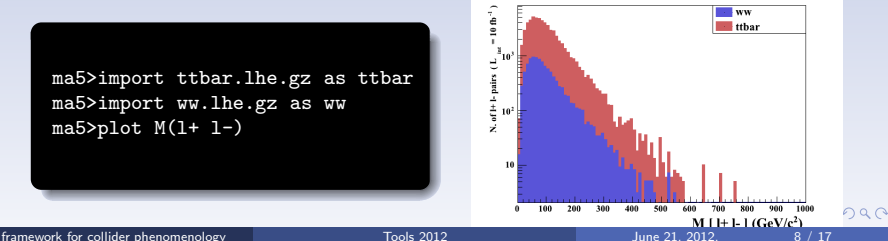

| Introduction | Overview of MADANALYSIS 5 | Detailed examples | Expert mode | Conclusions |
|--------------|---------------------------|-------------------|-------------|-------------|
| 00           | OO                        | 00●0000           | O           | 000         |
| Detailed e   | xamples : <b>partoni</b>  | c level           |             |             |

• Plot kinematics distribution related to event

- \* Missing and visible energy MET, TET
- \* Missing and visible hadronic energy THT, MHT
- \* Center-of-mass energy (partonic) SQRTS

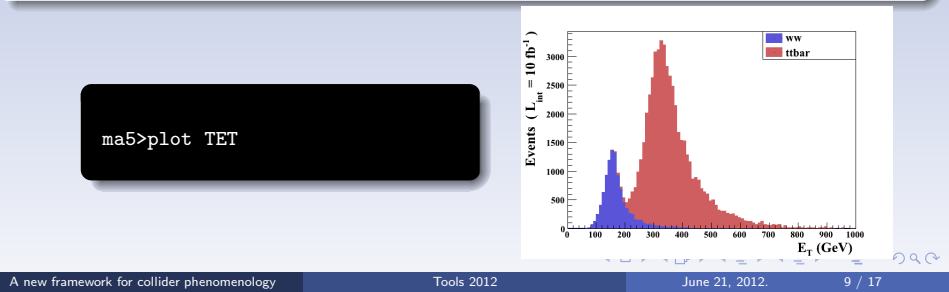

| Introduction | Overview of MADANALYSIS 5 | Detailed examples | Expert mode | Conclusions |
|--------------|---------------------------|-------------------|-------------|-------------|
| 00           | OO                        | 000●000           | O           | 000         |
| Detailed ex  | amples : reconsti         | ructed level      |             |             |

#### • Checking particle/multiparticle content

```
ma5>display_multiparticles
e l l+ l- mu mu_isol ta
ma5>display e
The multiparticle 'e' is defined by the PDG-ids -11 11.
```

#### • Importing samples and producing histograms.

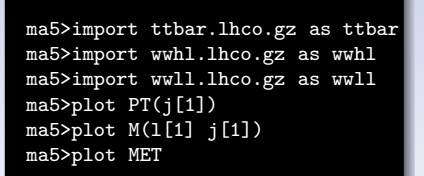

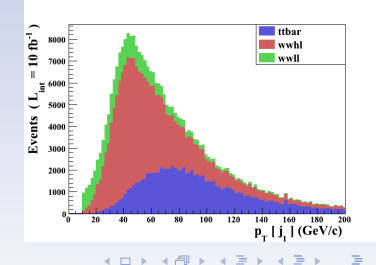

|             |                   | Detailed examples |   | Conclusions |
|-------------|-------------------|-------------------|---|-------------|
| 00          | 00                | 0000000           | 0 | 000         |
|             |                   |                   |   |             |
| Detailed ex | amples : reconsti | ructed level      |   |             |
|             |                   |                   |   |             |
|             |                   |                   |   |             |

#### • Checking particle/multiparticle content

```
ma5>display_multiparticles
e l l+ l- mu mu_isol ta
ma5>display e
The multiparticle 'e' is defined by the PDG-ids -11 11.
```

#### • Importing samples and producing histograms.

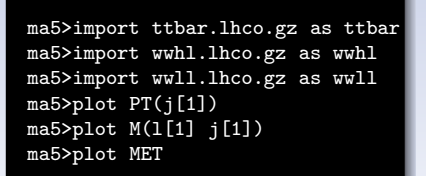

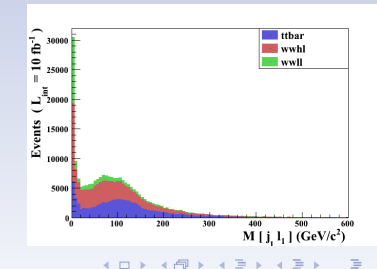

|             |                   | Detailed examples |   | Conclusions |
|-------------|-------------------|-------------------|---|-------------|
| 00          | 00                | 0000000           | 0 | 000         |
|             |                   |                   |   |             |
| Detailed ex | amples : reconsti | ructed level      |   |             |
|             |                   |                   |   |             |
|             |                   |                   |   |             |

#### • Checking particle/multiparticle content

```
ma5>display_multiparticles
e l l+ l- mu mu_isol ta
ma5>display e
The multiparticle 'e' is defined by the PDG-ids -11 11.
```

#### • Importing samples and producing histograms.

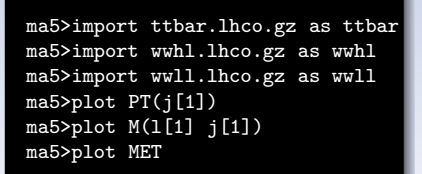

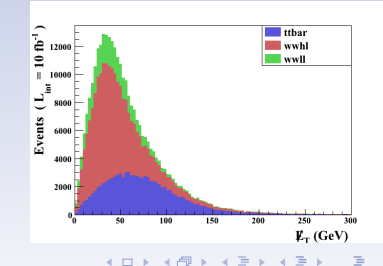

| Introduction | Overview of MadAnalysis 5 | Detailed examples | Expert mode | Conclusions |
|--------------|---------------------------|-------------------|-------------|-------------|
| 00           | OO                        | 0000●00           | O           | 000         |
| Detailed e>  | amples : reconst          | ructed level      |             |             |

• Apply cuts.

- \* Two keywords : select & reject.
- Set datasets **type** as signal or background.
- User can implement his formula for Signal/Background ratio calculation
- Several formulas are implemented "B/(B+S)", "B/S", "B/sqrt(B+S)", "S/(S+B)", "S/B", "S/sqrt(S+B)" with the associated error automatically calculated.

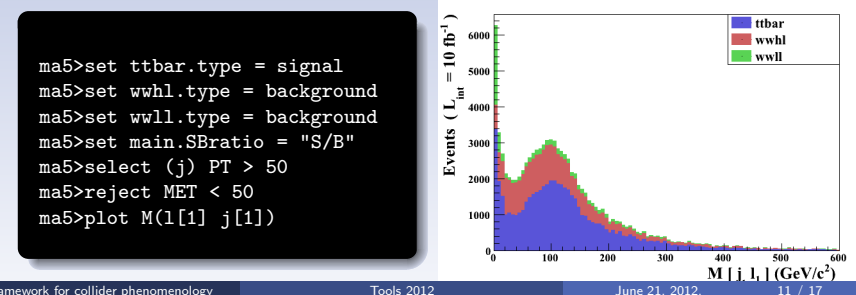

|  | Detailed examples | Expert mode | Conclusions |
|--|-------------------|-------------|-------------|
|  | 0000000           |             |             |
|  |                   |             |             |
|  |                   |             |             |

## Detailed examples : reconstructed level

• Recall of the example :

\* Jet p<sub>T</sub> distribution.

\* Event missing energy distribution.

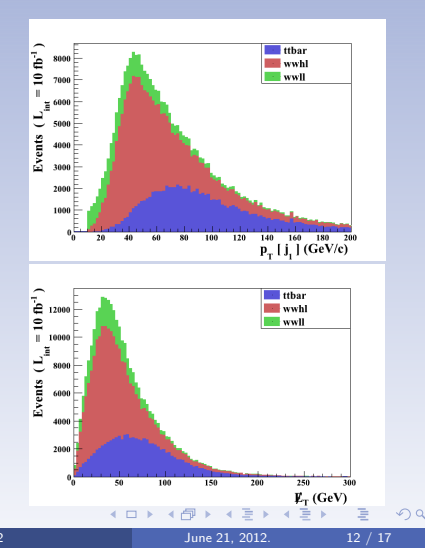

|  | Detailed examples | Expert mode | Conclusions |
|--|-------------------|-------------|-------------|
|  | 0000000           |             |             |
|  |                   |             |             |
|  |                   |             |             |

# Detailed examples : reconstructed level

#### • Recall of the example :

```
ma5>set main.SBratio = "S/B"
ma5>select (j[1]) PT > 50
ma5>reject MET > 50
```

#### Results.

| Cuts             | Signal (S)    | Background (B) | S vs B              |
|------------------|---------------|----------------|---------------------|
| Initial (no cut) | 92200         | 197900         | 0.466               |
| cut 1            | 92200         | 197900         | 0.466               |
| cut 2            | 63516 +/- 140 | 72869 +/- 214  | 0.87164 +/- 0.00321 |

Formula for uncertainty on S-B comparison : 1./(B\*\*2)\*sqrt(B\*\*2\*ES\*\*2+S\*\*2\*EB\*\*2).

|    | Overview of MADANALYSIS 5 | Detailed examples | Expert mode | Conclusions |
|----|---------------------------|-------------------|-------------|-------------|
| 00 | 00                        | 000000            |             | 000         |
|    |                           |                   |             |             |
|    |                           |                   |             |             |

### Detailed examples

#### • Available options.

- \* Datasets layout : set dataset.<OPT> = value backcolor, backstyle, linecolor, linestyle, linewidth, title
- \* Histograms layout : set selection[i].<OPT> = value logY, logX, nbins, stacking\_method, ...
- \* General : set main.<OPT> = value Lumi, normalize, SBratio, ...
- More options : see the manual.

| Overview of MADANALYSIS 5 | Detailed examples | Expert mode | Conclusions |
|---------------------------|-------------------|-------------|-------------|
|                           |                   | •           |             |
|                           |                   |             |             |
|                           |                   |             |             |

#### 1) Introduction

2) Overview of MADANALYSIS 5

#### 3 Detailed examples

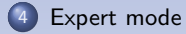

#### 5 Conclusions

▲□▶ ▲□▶ ▲ 三▶ ▲ 三▶ ● ○ ○ ○ ○

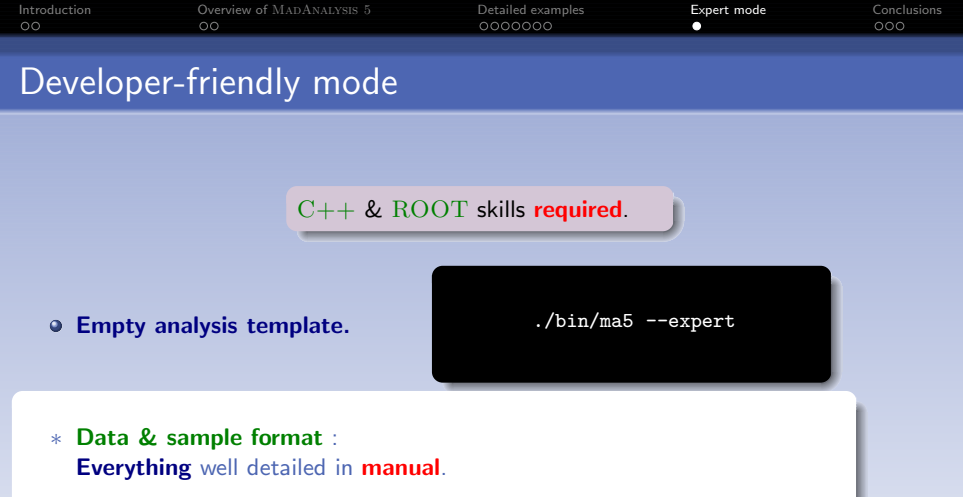

- Parton level format.
- Hadron level format.
- Reconstructed level format.

Common methods (P = particle object) :
P.e(), P.et(), P.gamma(), P.theta(), P.px(), ...

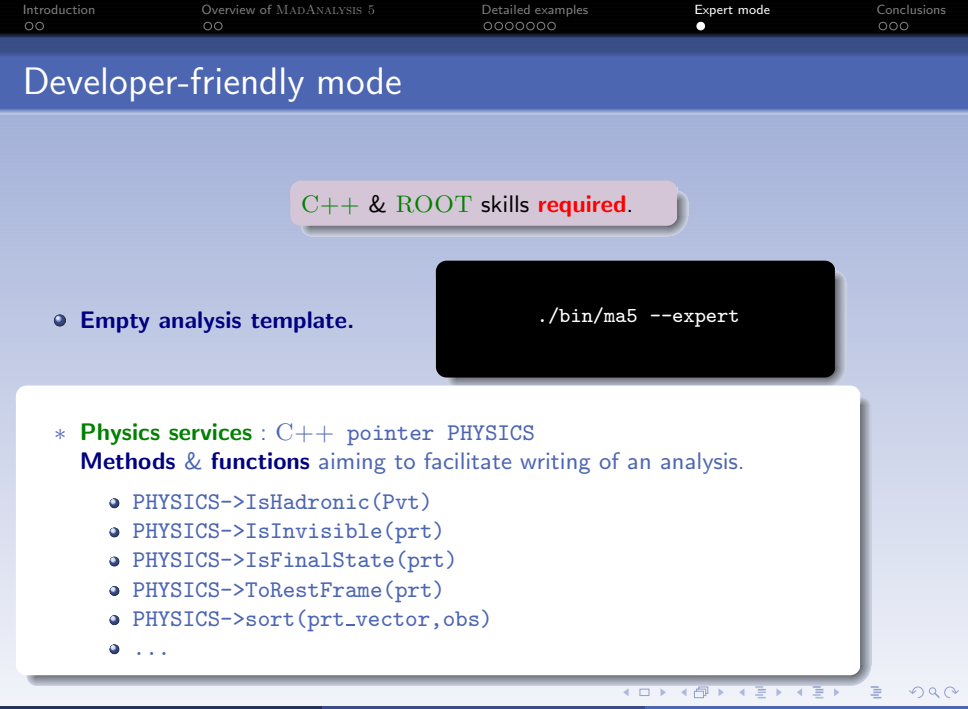

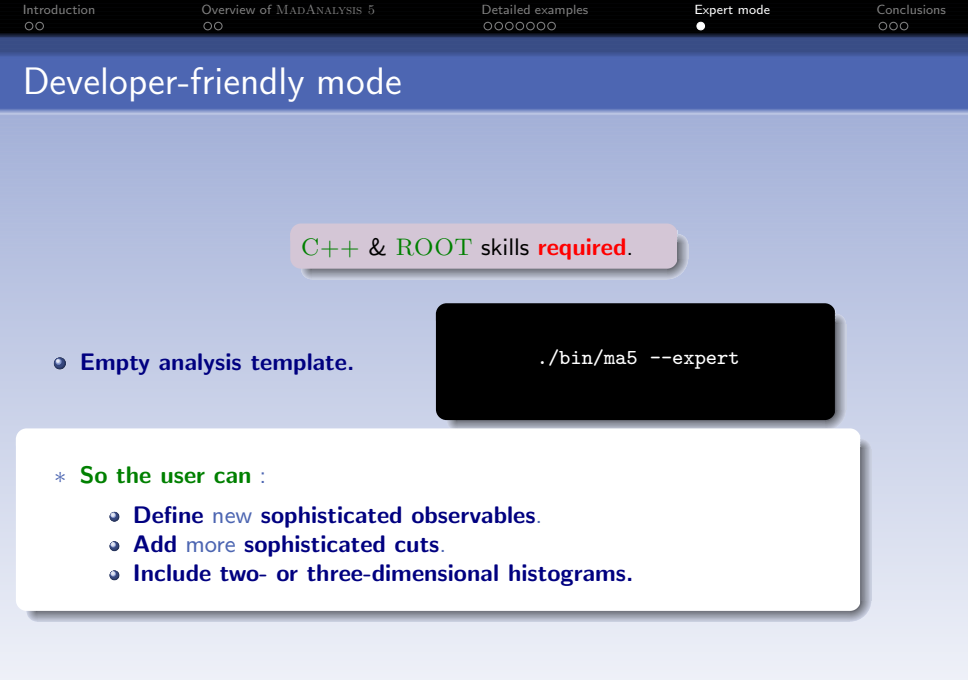

| Overview of MADANALYSIS 5 | Detailed examples | Expert mode | Conclusions |
|---------------------------|-------------------|-------------|-------------|
|                           |                   |             | 000         |
|                           |                   |             |             |
|                           |                   |             |             |

#### 1) Introduction

- 2) Overview of MADANALYSIS 5
- 3 Detailed examples
- 4 Expert mode

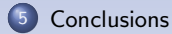

| Introduction<br>00 | Overview of MadAnalysis 5<br>00 | Detailed examples<br>0000000 | Expert mode<br>O | Conclusions<br>•00 |  |  |  |  |
|--------------------|---------------------------------|------------------------------|------------------|--------------------|--|--|--|--|
| с I .              |                                 |                              |                  |                    |  |  |  |  |
| Conclusions        |                                 |                              |                  |                    |  |  |  |  |

- A unique framework for different level of analyses.
  - \* Parton level
  - \* Hadron level
  - \* Reconstructed level
- Will be soon integrated to MADGRAPH5 framework.
- Very user-friendly
  - \* PYTHON interface with intuitive commands.
- Two ways of using the program
  - \* Normal mode.
    - No particular programming skills required.
    - Synthetic.
  - \* Expert mode.
    - Requiring programming skills (C++, ROOT).
    - Limited to user's imagination.

| Introduction | Overview of MADANALYSIS 5 | Detailed examples | Expert mode | Conclusions |
|--------------|---------------------------|-------------------|-------------|-------------|
| 00           | OO                        | 0000000           | O           | OOO         |
| Perspectiv   | 165                       |                   |             |             |

- Weighted events (in particular NLO negative weights).
- Matching plot.
- Interface with FASTJET.
- On the way to **fast detector simulation**.
  - "Fast-sim" meeting @ CERN (11-12/06).
  - Supply a flexible fast-simulation of collider detectors.
  - Functionnalities not provided by DELPHES or PGS programs : fakes, pile-up, trigger structure, ...

(日)

|    |   | Overview of M |  | Detailed examples | Expert mode | Conclusions |
|----|---|---------------|--|-------------------|-------------|-------------|
| 00 |   | 00            |  | 0000000           |             | 000         |
|    |   |               |  |                   |             |             |
|    | c |               |  |                   |             |             |

### Thanks for your attention.

## Want to try it?

http://madanalysis.irmp.ucl.ac.be

Comments, remarks, suggestions :

ma5team@iphc.cnrs.fr

| Δ | newi | framework | for | collider | · pl | henomeno | logy |
|---|------|-----------|-----|----------|------|----------|------|
|---|------|-----------|-----|----------|------|----------|------|